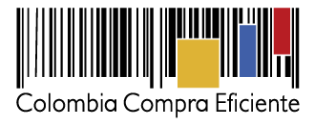

## **INSTRUCTIVO**

# Carga y Consulta del Plan Anual de Adquisiciones en el SECOP

Las Entidades Estatales pueden cargar y consultar en el SECOP el Plan Anual de Adquisiciones.

- 1. Elementos requeridos para el cargue de datos.
  - Nombre de Usuario y Clave registrada en el SECOP.
  - Archivo con información del Plan Anual de Adquisiciones.

2. Procedimiento para acceder SECOP.

• <u>www.colombiacompra.gov.co</u>

Seleccione la opción: "Compradores".

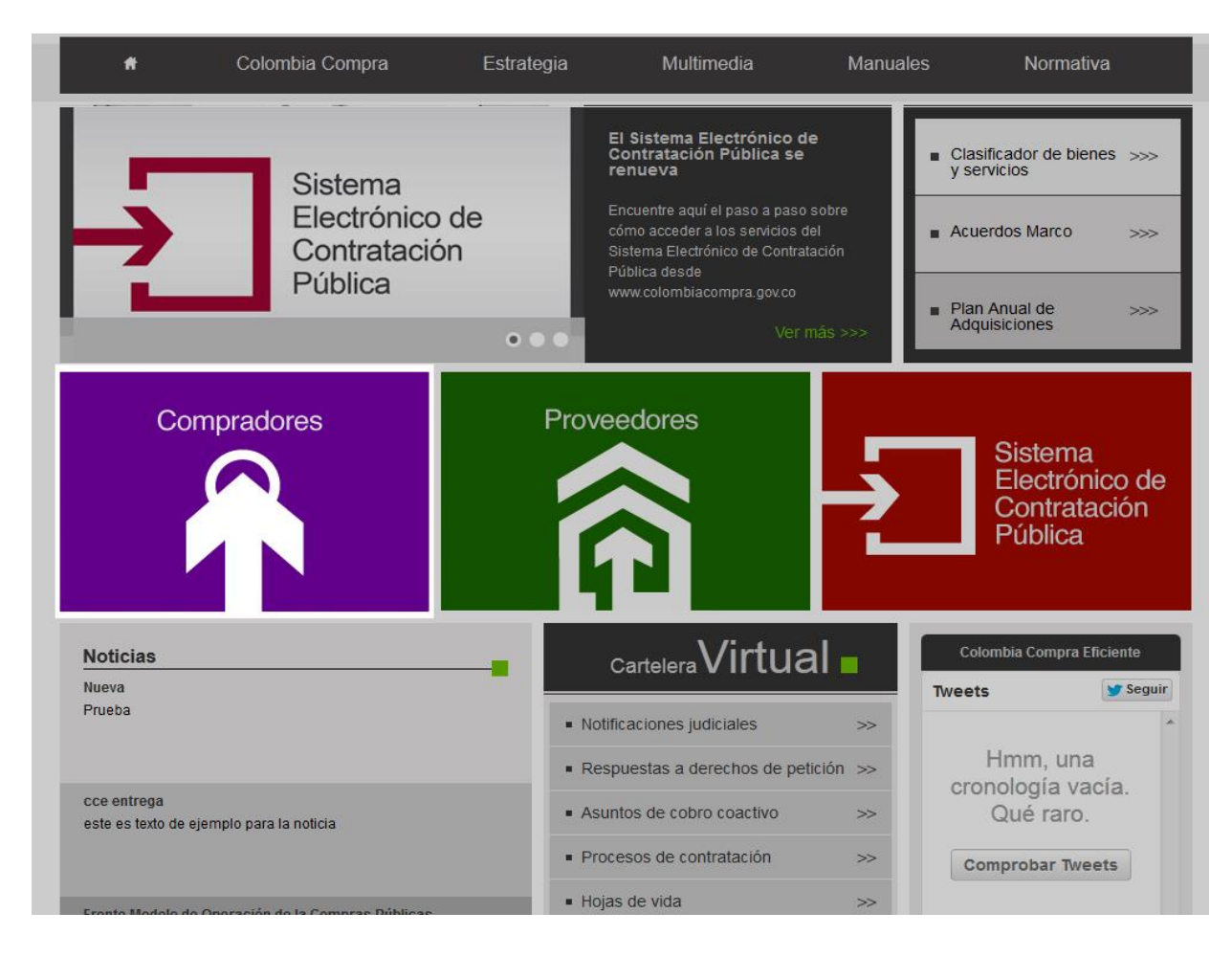

Gobierno de COLOMBIA

Tel. (+57 1) 795 6600 • Carrera 7 No. 26 - 20 Piso 17 • Bogotá - Colombia

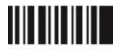

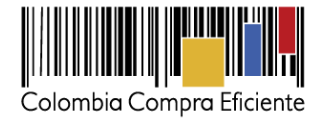

### Seleccione la vinculo: "Plan Anual de Adquisiciones".

| COMPRADORES                                                                                                    |                                                                         |
|----------------------------------------------------------------------------------------------------|-------------------------------------------------------------------------|
| La compra y la contratación pública es un asunto estratégico para el funcionamiento del Estado. Colombia Compra<br>Eficiente ofrece herramientas para solicitantes y responsables de compra, así como ordenadores del gasto de más de<br>2.000 entidades estatales a nivel nacional y territorial en todo el país. Estas herramientas están dirigidas a facilitar la<br>ejecución de procesos de contratación y compra pública bajo los principios de valor del dinero público, efectividad,<br>eficiencia, promoción de la competencia, manejo del riesgo, rendición de cuentas, publicidad y transparencia. | Compradores                                                             |
| Para ingresar información del Plan Anual de Adquisiciones o de procesos de contratación, ingrese aquí:                                                                                                    |                                                                         |
| Plan Anual de Adquisiciones                                                                                                    | Proveedores                                                             |
| Procesos de contratación                                                                                                    |                                                                         |
| Organismos multilaterales                                                                                                    |                                                                         |
| Instructivos                                                                                                    |                                                                         |
| Obtener permisos de publicación                                                                                                    | Sistema<br>Electrónico                                                  |
| Publicación de procesos de organismos multilaterales                                                                                                    | Contratación<br>Pública                                                 |
| Plan Anual de Adquisiciones                                                                                                    |                                                                         |
| Tabla de riesgos Conpes 3714                                                                                                    | TRM vigente para los<br>compromisos internaciona<br>de Colombia MiPymes |
| Información de interés                                                                                                    | Valor del Dolar                                                         |
| Tabla de riesgos Conpes 3714                                                                                                    | COL\$ / US\$                                                            |
| Acuerdos comerciales internacionales vigentes                                                                                                    | Umbral PYMES<br>(dólares) US\$ \$ 125.000                               |
| Certificados de trato nacional                                                                                                    | Umbral PYMES \$ 235.558.0                                               |

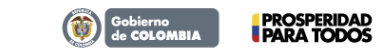

Tel. (+57 1) 795 6600 • Carrera 7 No. 26 - 20 Piso 17 • Bogotá - Colombia

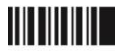

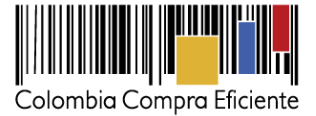

Ingrese su nombre de usuario y clave registrada en el SECOP.

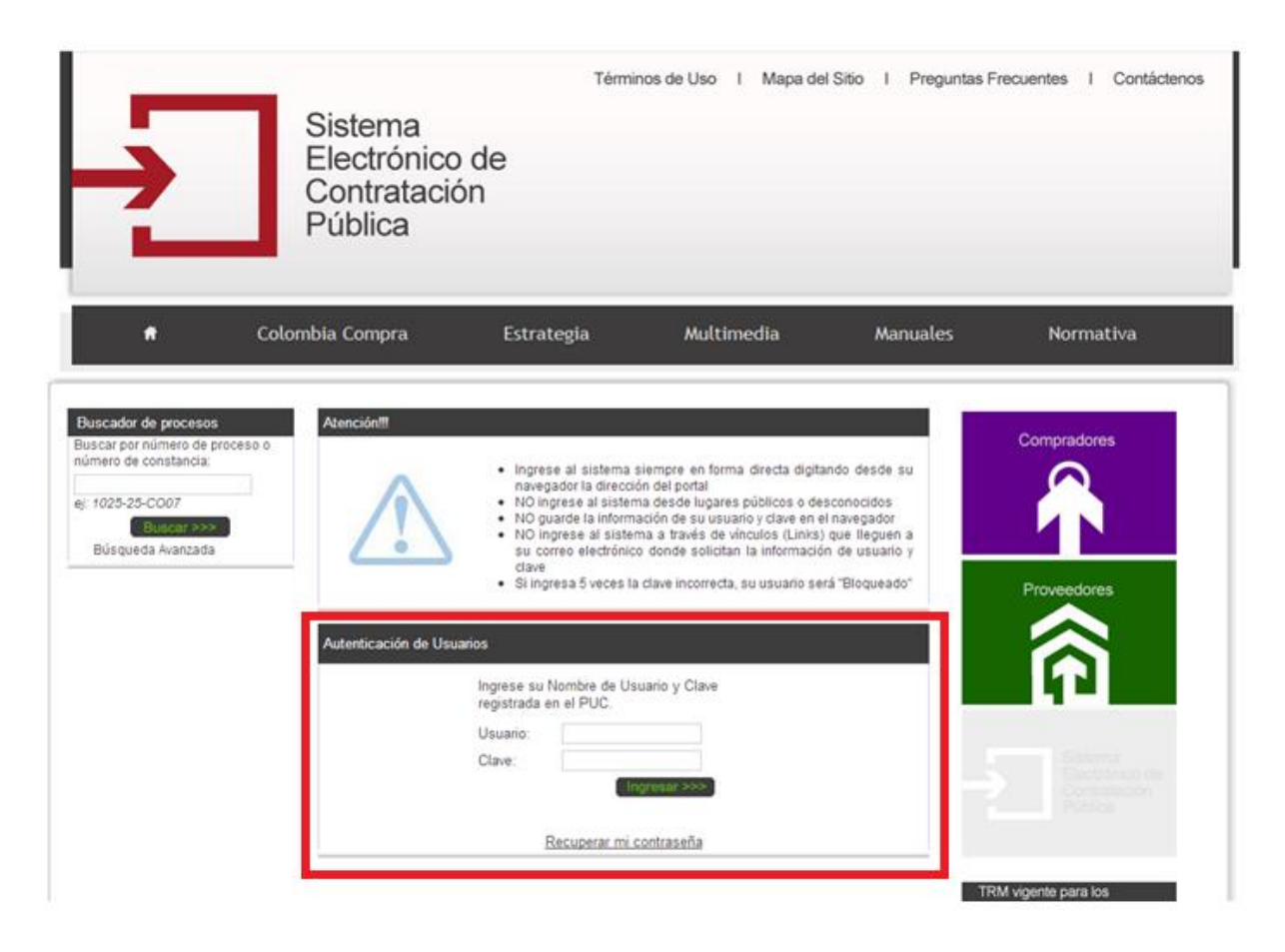

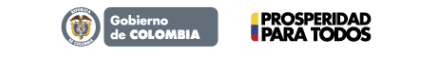

Tel. (+57 1) 795 6600 • Carrera 7 No. 26 - 20 Piso 17 • Bogotá - Colombia

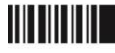

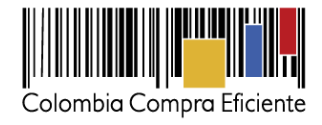

#### Seleccione la opción:

| e Color                                                                                    | mbia Compra                         | 10                                 | Estrategia              | <u>к</u>                                  | Multimedia Ma                                                   | nuales               | Nor      | matis  | a        |
|--------------------------------------------------------------------------------------------|-------------------------------------|------------------------------------|-------------------------|-------------------------------------------|-----------------------------------------------------------------|----------------------|----------|--------|----------|
|                                                                                            |                                     |                                    |                         |                                           | ı                                                               | Senvenido, Usuario i | en sesió | : PEPE | Certar S |
| legistre un Nuevo Proceso de<br>centratación                                               | Buscador de p                       | rocesos                            |                         |                                           |                                                                 |                      |          |        |          |
| Licitación Pública<br>Salección Apredada<br>Bi Concurso de Méritos<br>Contratación Directa | Buscar po<br>Fecha put<br>Fecha des | r número de pr<br>Ricación:<br>Ide | loceso o númer          | o de constanci.<br>Fect                   | e nasta                                                         |                      | Descare  | 69     |          |
| Minima Cuantia                                                                             |                                     |                                    | 773 regis               | tros encontrado                           | s, mostrando página 1 (30 Registros                             | por página).         |          |        |          |
| <ul> <li>Régimen Especial</li> <li>Asociación Público Privada</li> </ul>                   | Número de<br>Proceso                | No. de<br>Constancia               | Estado del<br>Proceso   | 12<br>Tipo de<br>Proceso                  | 2 5 5 5 - 1 Siquente / Utima 1<br>Objeto del Contrato           | Fecha<br>Publicación | Modifica | Editar | Descarta |
| tilización del portal                                                                      | Liquid                              | 13-1-83975                         | Borrador                | Licitación<br>Pública                     | Componentes y Suministros Electró                               | nicos 19-02-2013     | 5        | 2      | 亩        |
| Listado de convenciones<br>vélicados                                                       | Minou23                             | Regis                              | stre ur                 | nue                                       | /o documento                                                    | de                   | 5        | z      | ۵        |
| Codificación de bienes y servicios<br>Formato de Ficha Técnica                             | 245245                              | Plan /                             | Anual                   | De A                                      | dquisición                                                      |                      | 3        | ۵      | ۵        |
| Utilidades para convertir a PDF                                                            | prumicu0                            | Pla                                | an Anu                  | ial de                                    | Adquisiciones                                                   |                      | 3        | 2      | 6        |
| pciones de Usuario<br>Cambio de clave                                                      | eturnicu                            |                                    |                         | Cuartia                                   | a qui e le le le le le le le le le le le le l                   | _                    | 5        | 2      | ۵        |
| egistre un nuevo documento de<br>Ian Anual De Adquisición                                  | Borrador salud                      | 13-10-<br>152904                   | Expresión de<br>Intenis | Concurso de<br>Méritos con<br>Lista Corta | Atticulos Domésticos y Electrodomé                              | sticos 12-02-2013    | 3        | 2      | <b>a</b> |
| Plan Anual de Adquisiciones                                                                | PRU-02<br>Regilian                  | 13-4-1202027                       | Celebrado               | Régimen<br>Especial                       | Componentes y Suministros Electró                               | nicos 11-02-2013     | 5        | ۵      |          |
| egistre un nuovo documento de<br>najonación de bienes                                      | MPICU02                             | 13-13-<br>1202025                  | Convocado               | Contratación<br>Minima<br>Cuantía         | Maquinana y Accesorios de Fabricad<br>Transformación Industrial | 360 y 15-02-2013     | 5        | 2      | 6        |
| Environation de prenes                                                                     |                                     |                                    |                         | Contratación                              |                                                                 |                      |          |        |          |

Cargue el Plan Anual de Adquisiciones mediante el botón <Browse>.

| 192.168.2.20:7781/ | carguedocs/Uploa | dPAA.do?entidadId=1999 |
|--------------------|------------------|------------------------|
| argar Archivo      | de Plan Anual    | e Adquisiciones        |
|                    | Browse_          | Enviar                 |
|                    |                  |                        |
|                    |                  |                        |
|                    |                  |                        |
|                    |                  |                        |
|                    |                  |                        |

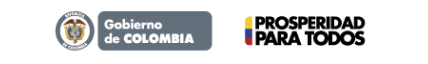

Tel. (+57 1) 795 6600 • Carrera 7 No. 26 - 20 Piso 17 • Bogotá - Colombia

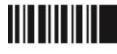

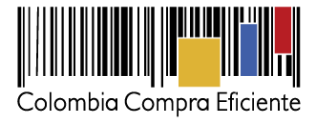

Busque y seleccione el archivo en su equipo.

| <ul> <li>★ Favoritos</li> <li>▲ Descargas</li> <li>★ Dropbox</li> <li>Sitios recientes</li> <li>▲ Bibliotecas</li> <li>■ Bibliotecas</li> <li>■ Imágenes</li> <li>▲ Música</li> <li>■ Videos</li> </ul> | Organizar por: Carpeta ▼<br>Fecha de mor<br>14/01/2013 08 |
|----------------------------------------------------------------------------------------------------|-----------------------------------------------------------|
|                                                                                                    | Fecha de mor<br>14/01/2013 08                             |
| <ul> <li>Sitios recientes</li> <li>Bibliotecas</li> <li>Documentos</li> <li>Inágenes</li> <li>Música</li> <li>Videos</li> </ul>                                                                         | 14/01/2013 0                                              |
| Bibliotecas<br>■ Documentos<br>■ Imágenes<br>→ Música<br>■ Vídeos                                                                                                    |                                                           |
| Documentos  Trágenes  Vídeos                                                                                                    |                                                           |
| ■ Imágenes<br>Música<br>Vídeos                                                                                                    |                                                           |
| ♂ Música ✓ Vídeos                                                                                                    |                                                           |
| Vídeos                                                                                                    |                                                           |
|                                                                                                    |                                                           |
| 🖳 Equipo                                                                                                    |                                                           |
| 🚢 OS (C:)                                                                                                    |                                                           |
| 🕞 HP_RECOVERY ([ 🔻 🖌 🔛                                                                                                    |                                                           |
| I Equipo<br>S (C:)<br>→ HP_RECOVERY (I ← ✓ //////////////////////////////////                                                                                                    |                                                           |

Envíe el archivo mediante el botón < Enviar>.

| Plan Anual de Adquis<br>192,168,2,20,7781/cr | iciones - Archivo | Por Entidad | idadId=199999 |
|----------------------------------------------|-------------------|-------------|---------------|
| Cargar Archivo de                            | Plan Anual        | de Adamis   | iciones       |
| paa_prueba.pdf                               | Browse_           | Enviar      | lones         |
| Pro-Pro-Pro-Pro-Pro-Pro-Pro-Pro-Pro-Pro-     | Diowade           | Liniar      |               |
|                                              |                   |             |               |
|                                              |                   |             |               |
|                                              |                   |             |               |

El sistema informa el éxito de la operación.

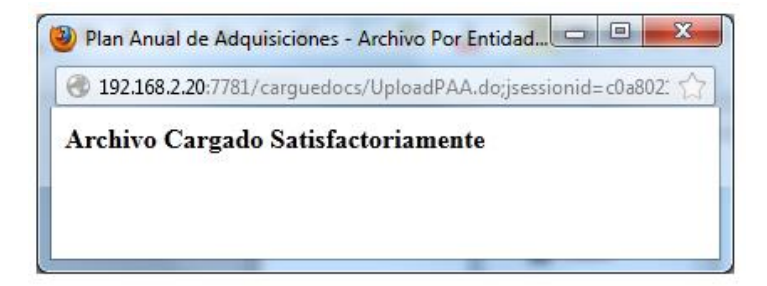

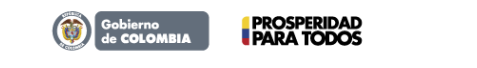

Tel. (+57 1) 795 6600 • Carrera 7 No. 26 - 20 Piso 17 • Bogotá - Colombia

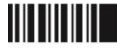

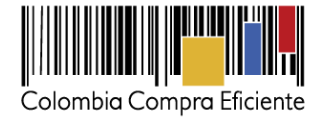

4. Procedimiento para la consulta de los Planes Anuales de Adquisiciones en el SECOP.

Seleccione la opción: "Proveedores"

|                                      | Colombia Compra                                   | Estrategia     | Multimedia                                                                                                    | Manuale                | es Normativa                                                                                                    |
|--------------------------------------|---------------------------------------------------|----------------|----------------------------------------------------------------------------------------------------|------------------------|----------------------------------------------------------------------------------------------------|
| - <b>&gt;</b>                        | Sistema<br>Electrónico<br>Contratación<br>Pública | de<br>n<br>••• | El Sistema Electrónico de<br>Contratación Pública se<br>renueva<br>Encuentre aquí el paso a paso se<br>cómo acceder a los servicios del<br>Sistema Electrónico de Contratac<br>Pública desde<br>www.colombiacompra.gov.co | obre<br>ción<br>às >>> | <ul> <li>Clasificador de bienes &gt;&gt;&gt;<br/>y servicios</li> <li>Acuerdos Marco &gt;&gt;&gt;</li> <li>Plan Anual de<br/>Adquisiciones &gt;&gt;&gt;</li> </ul> |
| Com                                  | pradores                                          | Pro            | veedores                                                                                                    | ÷                      | Sistema<br>Electrónico de<br>Contratación<br>Pública                                                                                                    |
| Noticias<br>Nueva<br>Prueba          |                                                   | •              | Cartelera Virtua<br>Notificaciones judiciales<br>Respuestas a derechos de petic                                                                                                    | >>><br>ión >>          | Colombia Compra Eficiente<br>Tweets Seguir<br>Hmm, una                                                                                                    |
| cce entrega<br>este es texto de ejem | plo para la noticia                               | • /            | Asuntos de cobro coactivo<br>Procesos de contratación                                                                                                    | >>                     | cronología vacía.<br>Qué raro.<br>Comprobar Tweets                                                                                                    |

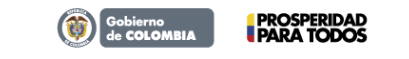

Tel. (+57 1) 795 6600 • Carrera 7 No. 26 - 20 Piso 17 • Bogotá - Colombia

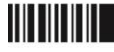

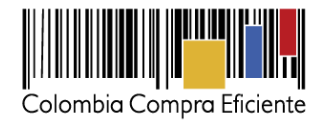

### Seleccione el vínculo: "Plan Anual de Adquisiciones"

| PROVEEDORES                                                                                                    |                                                                          |
|----------------------------------------------------------------------------------------------------|--------------------------------------------------------------------------|
| Los proveedores son partícipes esenciales de la compra y la contratación pública. La política pública del Estado se<br>materializa a través de laprovisión de bienes, obras y servicios que ofrecen proveedores de diversas regiones en<br>Colombia y de numerosos países en el mundo. Las herramientas que ofrece Colombia Compra Eficiente a los<br>proveedores están orientadas a facilitarsu participación y promover los procesos de contratación competitivos.<br>Consulte información de compras y contratación pública a través de los siguientes vínculos: | Compradores                                                              |
| Plan Anual de Adquisiciones                                                                                                    |                                                                          |
| Búsqueda de procesos de contratación                                                                                                    | Proveedores                                                              |
| Buscador por número de proceso                                                                                                    |                                                                          |
| Buscador de convocatorias abiertas en los últimos siete días 😕                                                                                                    |                                                                          |
| Enajenación de bienes                                                                                                    |                                                                          |
| Procesos financiados con fondos de Organismos Multilaterales                                                                                                    | Sistema<br>Electrónico d                                                 |
| Concesiones de las Sociedades Portuarias                                                                                                    |                                                                          |
|                                                                                                    | TRM vigente para los<br>compromisos internacional<br>de Colombia MiPymes |
|                                                                                                    | Valor del Dolar<br>COL\$ / US\$ \$ 1.884,46                              |
|                                                                                                    | Umbral PYMES<br>(dólares) US\$ \$ 125.000                                |
|                                                                                                    | Umbral PYMES                                                             |

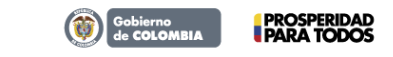

Tel. (+57 1) 795 6600 • Carrera 7 No. 26 - 20 Piso 17 • Bogotá - Colombia

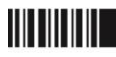

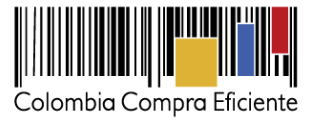

Seleccione el Plan Anual de Adquisiciones que desea consultar:

| • | Pública<br>Colombia Compra | Estrategia             | Multimedia              | Manuales             | Normativa |
|---|----------------------------|------------------------|-------------------------|----------------------|-----------|
|   | Nombre de Entidad          | le [                   |                         | Consultar            |           |
|   | Nombre Entidad             |                        | Plan Anual de Adquisici | ones Fecha de Cargue |           |
|   | VALLE DEL CAUCA - ALCA     | LDÍA MUNICIPIO DE CALI | Descargar               | 2013-01-22           |           |
|   |                            |                        |                         |                      |           |

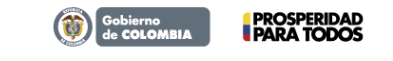

Tel. (+57 1) 795 6600 • Carrera 7 No. 26 - 20 Piso 17 • Bogotá - Colombia

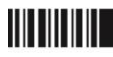